# SECUSTAR FM

### Sicherheitsmerkmale und -vorkehrungen

Das Prüfsystem SECUSTAR FM ist entsprechend den folgenden Sicherheitsbestimmungen gebaut: IEC/EN 61010-1 / VDE 0411-1. DIN VDE 0404. IEC/EN 61577 / VDE 0413

Bei bestimmungsgemäßer Verwendung ist die Sicherheit von Anwender. Prüfsvstem und Prüfling (elektrisches Betriebsmittel oder elektromedizinisches Gerät) gewährleistet.

#### Lesen Sie diese Kurzbedienungsanleitung und die ausführliche Bedienungsanleitung (3-349-311-01: Datei ba\_d\_secustar.pdf auf der CD-ROM visual FM / PS 3 AM im Unterverzeichnis /GMC/secustar/... oder nach der Installation von visual FM / PS 3 AM im Hauptverzeichnis) vor dem Gebrauch Ihres Prüfsystems sorafältig und vollständig. Beachten und befolgen Sie diese in allen Punkten. Machen Sie die Bedie-

nungsanleitungen allen Anwendern zugänglich. Die Prüfungen dürfen nur durch eine Elektrofachkraft oder unter der Leitung und Aufsicht einer Elektrofachkraft durchgeführt werden. Der Anwender muss durch eine Elektrofachkraft in der Durchführung und Beurteilung der Prüfung unterwiesen sein.

# Hinweis

Der Hersteller oder Importeur von elektromedizinischen Geräten muss Unterlagen für Wartungen durch Fachkräfte zur Verfügung stellen.

### Beachten Sie folgende Sicherheitsvorkehrungen:

- Das Gerät darf nur an ein Netz mit max. 230 V angeschlossen werden, das mit einem maximalen Nennstrom von 16 A abgesichert ist.
- Messungen in elektrischen Anlagen sind nicht zulässig. •
- · Rechnen Sie damit, dass an Prüfobjekten unvorhersehbare Spannungen auftreten können. (Kondensatoren können z. B. gefährlich geladen sein).
- ٠ Überzeugen Sie sich, dass die Anschlussleitungen nicht beschädigt sind z. B. durch verletzte Isolation, Unterbrechung usw.
- Messung des Isolationswiderstandes (Ersatzableitstrom): Die Prüfung erfolgt mit bis zu 500 V, diese ist zwar strombearenzt (I < 10 mA), bei Berührung der Anschlüsse (Loder N) bekommt man einen elektrischen Schlag, der zu Folgeunfällen führen kann.

 Ableitstrommessuna: Bei der Ableitstrommessung ist unbedingt darauf zu achten, das der Prüfling während der Messung unter Netzspannung betrieben wird. Berührbare leitfähige Teile können während der Prüfung eine gefährliche Berührspannung führen und dürfen auf keinen Fall berührt werden. (Es erfolgt eine Netzabschaltung wenn der Ableitstrom > ca. 10 mA ist).

### Das Mess- und Prüfsystem darf nicht verwendet werden:

- • mit beschädigten Anschluss-, Mess- und
- Sondenleitungen

 wenn es nicht mehr einwandfrei funktioniert In diesen Fällen muss das Gerät außer Betrieb genommen und gegen unabsichtliche Wiederinbetriebnahme gesichert werden.

# Bedeutung der Symbole auf dem Gerät

- 300 V CAT II maximal zulässige Spannung und Messkategorie zwischen den Anschlüssen 1 bis 4. Prüfdose und Erde  $\bigcirc$ 
  - Netz mit Nennstrom von maximal 16 A

Warnung vor einer Gefahrenstelle (Achtung, Dokumentation beachten !)

EG-Konformitätskennzeichnung

### Netzanschluss des Prüfsystems testen

∕!∖

CE

Nach einem Wechsel des Netzanschlusses und vor dem Beginn von Prüfungen sollten Sie die folgenden Prüfschritte durchführen.

- Schließen Sie den SECUSTAR FM an das Netz an, das Symbol in erscheint. ÷
- Se Wechseln Sie zum Menü Manueller Test.
- Wählen Sie den Softkev Kontrolle aus.
- Sie die Messart PE-Anschlusskontrolle.
- ♀ Prüfung auslösen: Taste ON START. Das Messergebnis muss "OK" lauten.
- Wählen Sie die Messart PE-Potentialkontrolle.
- ♀ Prüfung auslösen: Taste ON START. Berühren Sie die Kontaktfläche. Das Messergebnis muss "OK" lauten.

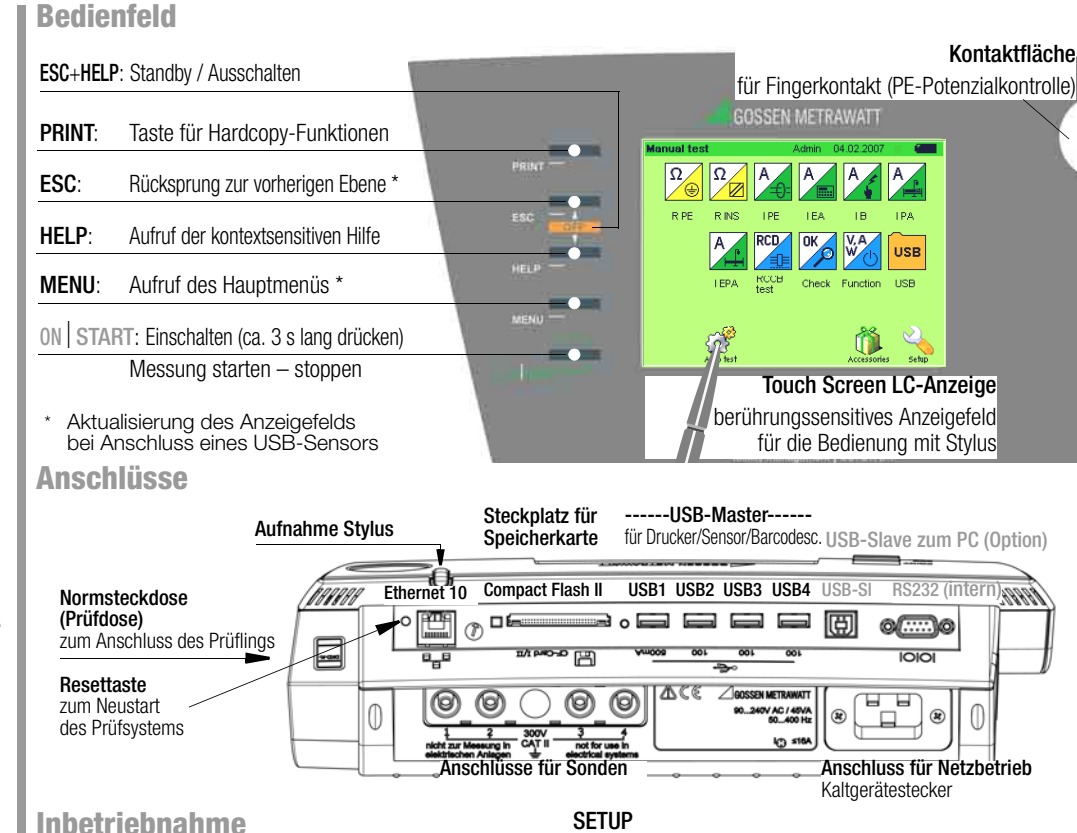

- Überprüfen Sie, ob der Akkupack eingelegt und angeschlossen ist.
- Laden Sie den eingelegten Akkupack auf, indem Sie den SECUSTAR FM über das mitgelieferte Kabel an das Netz anschließen (Ladezeit mindestens 3 Stunden).
- Schalten Sie das Gerät über die Taste ON START ein (länger drücken ca. 3 s).
- Erstinbetriebnahme: Zum Kalibrieren des Touchscreens tippen Sie die vorgegebenen Zielkreuze nacheinander mit dem Stylus exakt an

### Login ohne Passwort

OK

Bei Prüfername erscheint ....."

♀ Ignorieren Sie die Eingabe f
ür Passwort. Berühren Sie die Taste Login.

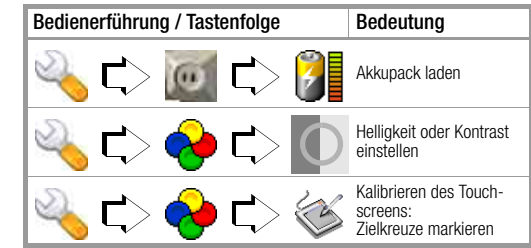

### Login mit Passwort (Status User)

- Wählen Sie einen Pr
  üfer aus einer Liste aus. durch Anklicken des Pull-Down-Cursors.
- Geben Sie das zugehörige Passwort über die eingeblendete Tastatur ein. Mit OK wird das Passwort übernommen. Falls der Prüfername nicht mit einem Passwort geschützt ist, können Sie diesen Punkt übergehen.
- Berühren Sie die Taste Login.

GMC-I Gossen-Metrawatt GmbH

5/7.07

# Manueller Test – Einzelmessungen

### Übersicht

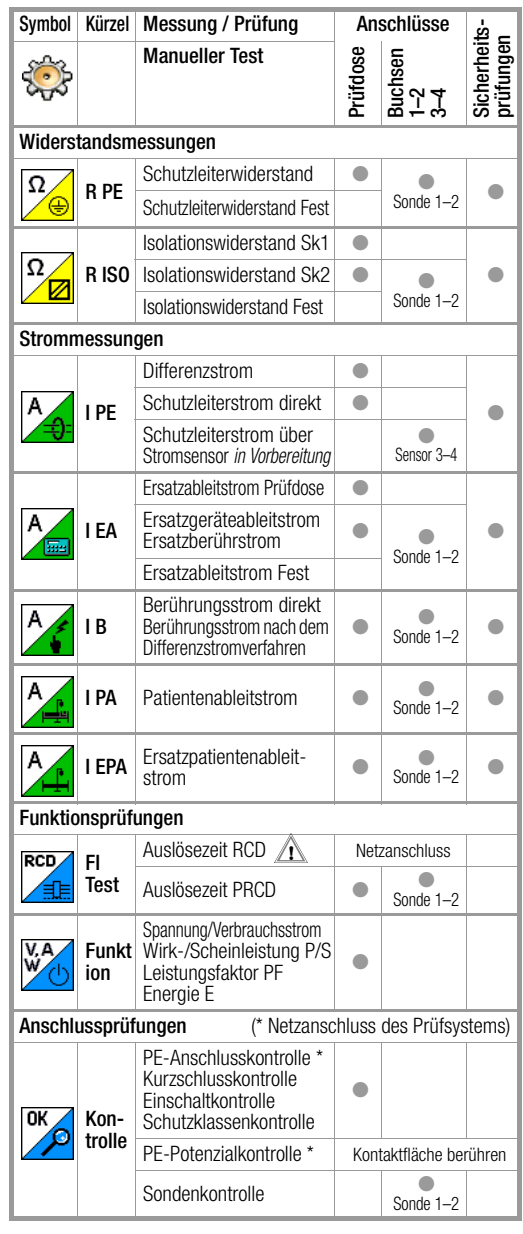

| Symbol                         | Kürzel | Messung / Prüfung                    |              | Anschlüsse            |                  |
|--------------------------------|--------|--------------------------------------|--------------|-----------------------|------------------|
| ÷                              |        | Manueller Test                       | Prüf<br>dose | Buchsen<br>1–2<br>3–4 | USB1<br><br>USB4 |
| Messung über Sensoren (Option) |        |                                      |              |                       |                  |
| XRH<br>°C                      | Humi   | Temperatur<br>Feuchte<br>(mit Z751B) |              |                       | •                |
| lux                            | Licht  | Beleuchtungsstärke<br>(mit Z751C)    |              |                       | •                |

#### Voraussetzungen für die Einzelmessungen

- Der Prüfling muss für alle Messungen eingeschaltet sein. Schalter, Relais, Temperaturregler usw. sind hierbei zu berücksichtigen.

#### Einzelmessung durchführen

- Wählen Sie im Menü "Manueller Test" eine Einzelmessung über das Softkey-Symbol aus.
- Sie die Mess- oder Anschlussart aus.
- Überprüfen Sie sämtliche einstellbaren Parameter z. B. Messbereich und Messdauer und stellen Sie diese ein.

Å

- Beenden Sie die Pr
  üfung 
  über die Taste
   ON START, Symbol rechts erscheint.

Der Messwert kann abgelesen und mit Werten aus einer Grenzwerttabelle nach Norm verglichen werden. Über die Tasten ESC oder MENU gelangen Sie zurück ins Hauptmenü.

# Achtung!

Ein Funktionstest (**Funktion**) darf erst dann durchgeführt werden, wenn der Prüfling die Sicherheitsprüfungen bestanden hat !

# Automatischer Test – Prüfablauf

### Übersicht über die Symbole im Prüfablauf

| Symbol                  | Bedeutung                                                       |
|-------------------------|-----------------------------------------------------------------|
| Zeile schwarz           | Reiter Termine: zukünftige Prüfung                              |
| Zeile <mark>blau</mark> | Reiter Termine: Prüfung ist heute fällig                        |
| Zelle <mark>rot</mark>  | Reiter Termine: Termin überschritten                            |
| Y                       | Filterfunktion aktiv – Vorauswahl Kunde/Standort/Objekttyp      |
| 7                       | Editiermöglichkeit – Prüfobjekt bearbeiten/speichern            |
| X                       | Prüfung ist aktiv – Prüfschritte werden abgearbeitet            |
| 0                       | Prüfschritt: Anfang Sichtprüfung                                |
| •                       | Prüfschritt: Messung wird durchgeführt                          |
| <b>v</b>                | Prüfschritt: Messung/Sichtprüfung bestanden                     |
| ×                       | Prüfschritt: Messung/Sichtprüfung nicht bestanden               |
|                         | Prüfergebnis speichern (Einblendung bei abgeschlossener Prüfung |
| S.S                     | Prüfergebnis anzeigen (Einblendung bei abgeschlossener Prüfung) |

- Wählen Sie den automatischen Test aus.
   Für den automatischen Test gibt es vier
   Einstiegsmöglichkeiten:
- Direkteinstieg über die Ident-Nr. bei Prüfung (Objektdaten und Prüfverfahren sind bereits für den Prüfling unter Verwaltung angelegt)
- Auswahl der Prüfung über Termine
- Auswahl der Prüfung über Objekte
- Auswahl der Pr
  üfung 
  über Sequenzen (hier k
  önnen auch Pr
  üfverfahren ohne Objektdatenbezug durchgef
  ührt werden)

#### Prüfung – Ident-Nr. eingeben – Prüfablauf starten

| Automatis<br>Iden‡Nr:<br>Bezeichnung:<br>Objekttyp:                      | Scher Tes<br>333<br>Gefrierschr<br>Liebherr F           | st S(                                                  | ervice 25<br>Kunde:<br>Standort:<br>Prüfsequenz: | 5.07.200<br>Fa. Mus<br>0701/07 | 07 🐹 🍊 💛<br>ter AG<br>102 aktiv SK1 |
|--------------------------------------------------------------------------|---------------------------------------------------------|--------------------------------------------------------|--------------------------------------------------|--------------------------------|-------------------------------------|
| Prüfschr                                                                 | itt                                                     | Min/Max                                                | :                                                | Mw.                            |                                     |
| Sichtprüfu<br>R-PE / Pd 0<br>R-ISO / Skr<br>I-PE (L/N) /<br>I-PE (L/N) / | ng 701/70)<br>).25<br>1 500<br>/ Diff 230<br>/ Diff 230 | 2 -/-<br>-/0.3 Ohr<br>1 MOhm/-<br>-/3.5 mA<br>-/3.5 mA | n                                                |                                |                                     |
| Prüfung                                                                  | 3 Se                                                    | quenzen                                                | Objek                                            | te                             | Termine                             |
| Man Test                                                                 | Verwaltung                                              |                                                        |                                                  | Zubeh                          | ör Setup                            |

Geben Sie Ident-Nr. über das zugehörige Feld oder über einen Barcodeleser (Z751A) ein.

- Starten Sie den Prüfablauf: Taste ON START.
- Fertige Prüfschritte werden durch  $\checkmark$  (bestanden) oder  $\bigstar$  (nicht bestanden) markiert.

### Prüfung – Termin auswählen – Prüfablauf starten

GOSSEN METRAWATT

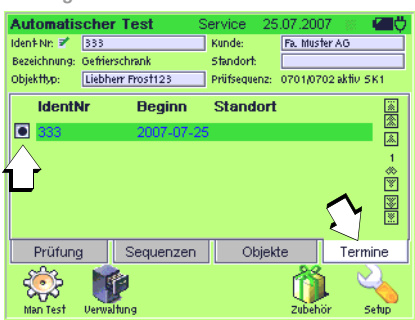

➡ Wählen Sie einen Termin aus der Liste aus. Karteikarte Prüfung mit Ident-Nr. wird aktiviert.

### Objekte – Prüfobjekt (Kunde, Standort) auswählen

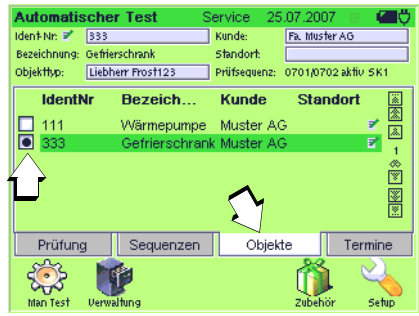

Die Liste der Objekte kann durch Auswahl von Kunde oder Standort eingeschränkt werden.

Sie ein **Objekt** aus der Liste aus.

Karteikarte Prüfung mit Ident-Nr. wird aktiviert. Ausnahme: mehrere Verfahren für das Objekt existieren, Auswahl s. u.

#### Prüfsequenzen – Verfahren auswählen

| Automatisc   | her lest      | Service 25   | 5.07.200          | 1 8     |         |
|--------------|---------------|--------------|-------------------|---------|---------|
| Iden‡Nr: 🗹 📋 |               | Kunde:       |                   |         |         |
| Bezeichnung: |               | Standort:    |                   |         |         |
| Objekttyp:   |               | Prüfsequenz: | 0701/070          | 2 aktiv | 5K1     |
| Verfah       | ren           | Norm         |                   |         | <b></b> |
| 0701/070     | 02 EDV SK1    | DIN VDI      | E 0701 <i>/</i> 0 | 702     |         |
| 0701/070     | 02 EDV SK1+2  | DIN VDI      | E 0701 <i>/</i> 0 | 702     | 1       |
| 0701/070     | 02 EDV SK2    | DIN VDI      | E 0701 <i>/</i> 0 | 702     | . a     |
| 0701/070     | 02 aktiv SK1  | DIN VDI      | E 0701 <i>/</i> 0 | 702     |         |
| 0701/070     | 02 akt 🚺 +2 👘 | DIN VDI      | E 0701 <i>/</i> 0 | 702     |         |
| Ľ            | $\sim$        |              |                   |         |         |
| Prüfung      | Sequenzen     | Objek        | te                | Terr    | mine    |
| ÷            | <b>1</b>      |              | Ő                 | . (     | 4       |
| Man Test – V | erwaltung     |              | Zubehö            | ir 👘    | Setup   |

Wählen Sie ein Verfahren aus der Liste aus. Karteikarte Prüfung mit Ident-Nr. wird aktiviert. SECUSTAR FM

GOSSEN METRAWATT

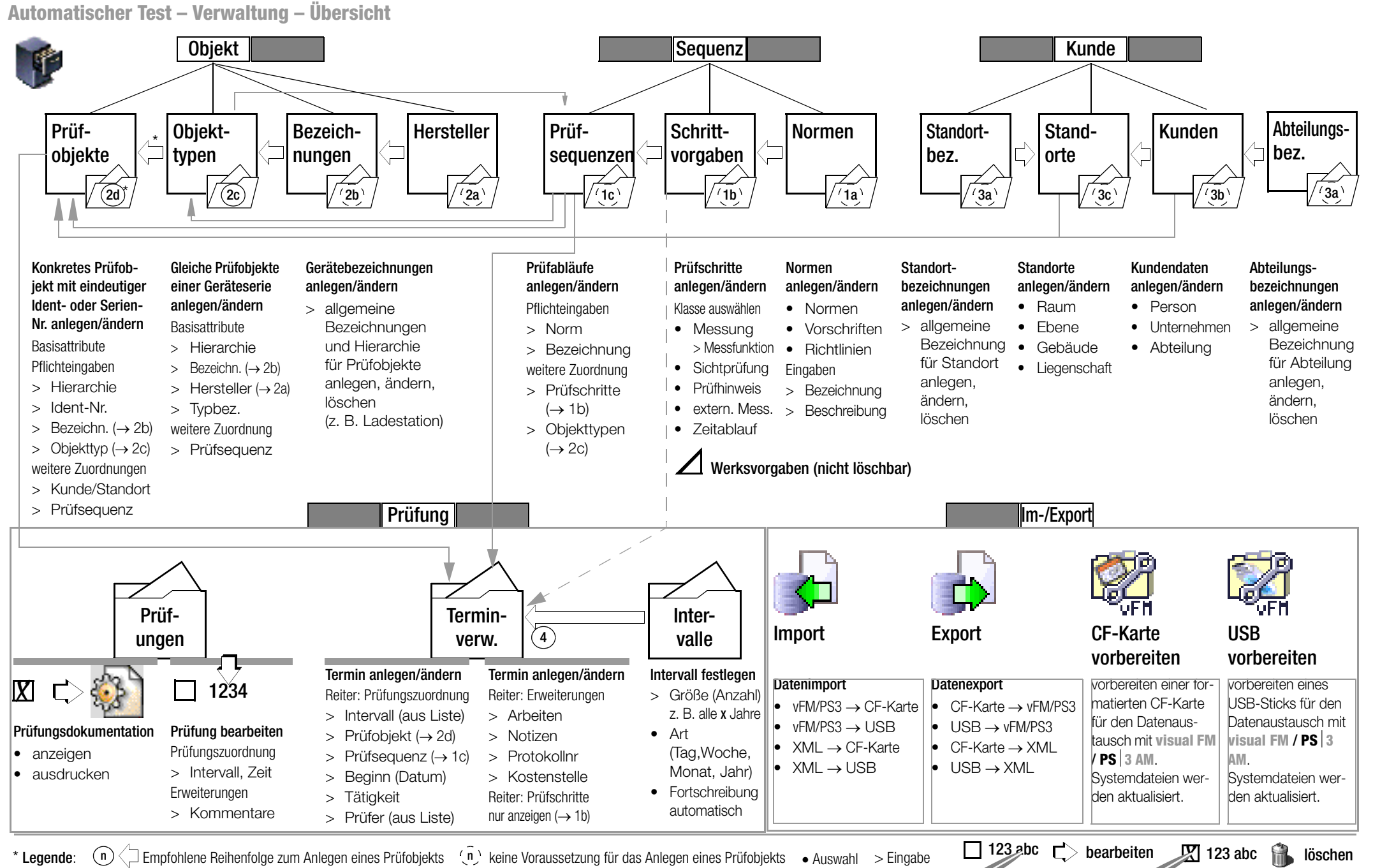

 $(n) \leq 2$  Empfohlene Reihenfolge zum Anlegen eines Prüfobjekts (n) keine Voraussetzung für das Anlegen eines Prüfobjekts  $\bullet$  Auswahl > Eingabe \* Legende:

GOSSEN METRAWATT

#### Automatischer Test – Sequenzverwaltung – Prüfschritte Auszug aus den Technischen Daten Übersicht über die Hauptprüfabläufe nach DIN VDE 0701/0702 St

- z.B. Leuchten, Leitungsroller, Verlängerungs- passiv: und Geräteanschlussleitungen
- aktiv: z.B. Elektrowärme- und Motorgeräte. Geräte mit Steuerungen
- FDV: Datenverarbeitungsmaschinen und Büroeinrichtungen

# Übersicht über die einzelnen Prüfschritte nach DIN VDF 0701/0702

| Einzelprüfungen je Prüfablauf |                               | DIN VDE 0701 / 0702 |      |        |       |     |
|-------------------------------|-------------------------------|---------------------|------|--------|-------|-----|
| Kürzel                        | Prüfung / Messung             | SK 1                | SK 2 | passiv | aktiv | EDV |
| SK                            | Schutzklassenkontrolle        |                     | ٠    |        |       |     |
| EK                            | Einschaltkontrolle            |                     | •    |        |       |     |
|                               | Sichtprüfung                  |                     | •    |        | •     | •   |
| R-PE                          | Schutzleiterwiderstand        |                     |      |        | •     | •   |
| R-ISO<br>(LN-PE)              | Isolationswiderstand          | •                   |      | •      | •     |     |
| R-ISO<br>(LN–Ge-<br>häuse)    | Isolationswiderstand          |                     | •    | •      | •     |     |
| I-EA                          | Ersatzableitstrom 1)          | •                   |      | •      |       |     |
| I-EA                          | Ersatzberührungsstrom         |                     | •    | •      |       |     |
| I-PE<br>(LN)<br>(NL)          | Differenzstrom                | •                   |      |        | •     | •   |
| I-B (L –N)<br>I-B (N–L)       | Berührungsstrom <sup>2)</sup> |                     | •    |        | •     | •   |

<sup>1)</sup> in Ergänzung zur Isolationswiderstandsmessung. als Messmethode für die Schutzleiterstrommessung: alle berührbaren leitfähigen Teile sind mit dem Schutzleiter verbunden <sup>2)</sup> in Ergänzung zur Isolationswiderstandsmessung:

berührbare leitfähige Teile sind nicht mit dem Schutzleiter verbunden

# Legende

Ein Funktionstest kann jeweils unmittelbar nach einer bestandenen VDE-Prüfung durchgeführt werden. Wechseln Sie hierzu in das Hauptmenü "Manueller Test" Softkey Funktion.

| Stromversorgung                                                                                                    |                    |  |  |
|----------------------------------------------------------------------------------------------------|--------------------|--|--|
| – Weitbereichsnetzteil                                                                                                    |                    |  |  |
| Netzspannung                                                                                                    | 90 264 V           |  |  |
| Netzfrequenz                                                                                                    | 45 Hz 65 Hz        |  |  |
| Leistungsaufnahme                                                                                                    |                    |  |  |
| Eigenverbrauch< 40 VAzulässige Leistungsaufnahme Prüfling $\leq$ 400 VAzulässige Leistungsaufnahme Prüfling bei Dauerbertrieb $\leq$ 1000 VAzulässige Stromaufnahme Prüfling bei Dauerbetrieb $\leq$ 4 A~Schaltvermögen $\leq$ 16 A, AC1 $\leq$ 400 VA |                    |  |  |
| – Akkubetrieb                                                                                                    |                    |  |  |
| Akkupack                                                                                                    | NiMH 9,6 V/3,2 Ah, |  |  |
| Ladezeit ca. 3 Stunden im entladenenen Zustand                                                                                                    |                    |  |  |

| / a a copacit |                                            |
|---------------|--------------------------------------------|
| Ladezeit      | ca. 3 Stunden im entladenenen Zustand      |
| Betriebsdauer | Betrieb: > 4 h, 450 Messzyklen             |
|               | Funktion Stand-by: ca. 24 h                |
|               | Erhalt der Konfigurationsdaten während der |
|               | Lagerzeit: ca. 4 Monate (vorausgesetzt der |
|               | Akku wurde zuvor vollständig geladen)      |
|               |                                            |

### Umaebunasbedinaunaen

| Betriebstemperaturen | 0 °C +40 °C                                  |
|----------------------|----------------------------------------------|
| Genauigkeitsbereich  | 0 °C +40 °C                                  |
| Lagertemperaturen    | −20 °C +60 °C                                |
| Relative Luftfeuchte | max. 75%, Betauung ist auszuschließen        |
| Einsatzort           | in Innenräumen, außerhalb: nur innerhalb der |
|                      | angegebenen Umgebungsbedingungen             |

# Elektrische Sicherheit

Trennung vom Netz nach SK II Schutzklasse Nennspannung 230 V Prüfspannung 2.2 kV AC oder 3.3 kV DC Messkategorie 300 V CAT II Verschmutzungsgrad 2 Schutzart Gehäuse IP 40. Anschlüsse IP 20 nach DIN VDE 0470 Teil 1/EN 60529

### Angewandte Normen

IEC 61010-1 / DIN EN 61010-1 / VDE 0411-1, DIN VDE 0404 IEC 61577 / EN 61577 / VDE0413

# Ansprechpartner

# Produktsupport

Technische Anfragen (Anwendung, Bedienung, Softwareregistrierung) Bitte wenden Sie sich im Bedarfsfall an:

> GMC-I Gossen-Metrawatt GmbH Hotline Produktsupport Telefon +49 911 8602-112 Telefax +49 911 8602-709 E-Mail support@gossenmetrawatt.com

# Softwarefreischaltung visual FM / PS 3 AM

GMC-I Gossen-Metrawatt GmbH Front Office Telefon +49 911 8602-111 Telefax +49 911 8602-777 E-Mail info@gossenmetrawatt.com

# Schulung

Schulungen in Nürnberg, Schulungen vor Ort beim Kunden (Termine, Preise, Anmeldung, Anreise, Unterkunft)

Bitte wenden Sie sich im Bedarfsfall an:

GMC-I Gossen-Metrawatt GmbH Bereich Schulung Telefon +49 911 8602-406

Telefax +49 911 8602-724 E-Mail training@gossenmetrawatt.com

# Informationen zum Facility Management

(produktbegleitende Dokumentation zu SECUSTAR | FM und Zubehör)

Diese finden Sie im Internet unter www.gossenmetrawatt.com.

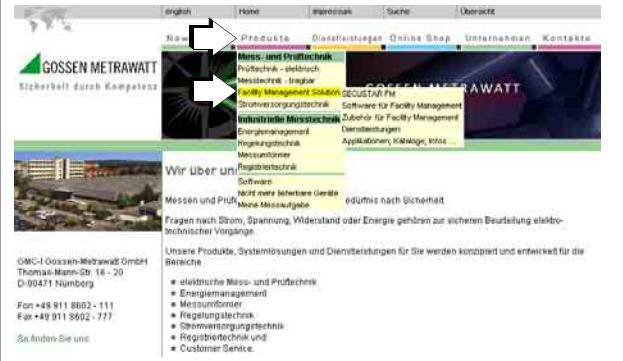

Erstellt in Deutschland • Änderungen vorbehalten • Eine PDF-Version finden Sie im Internet

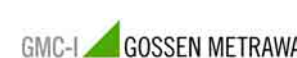

GMC-I Gossen-Metrawatt GmbH Thomas-Mann-Str. 16-20 GOSSEN METRAWATT 90471 Nürnberg • Germany

Telefon+49 911 8602-111 Telefax +49 911 8602-777 E-Mail info@gossenmetrawatt.com www.gossenmetrawatt.com